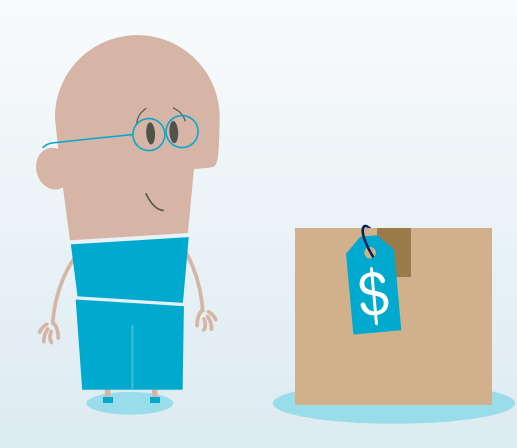

# How to... Access product pricing

## myTeleflex.com

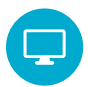

Step 1

Go to **myTeleflex.com** and sign in using your credentials.

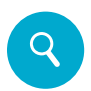

#### Step 2

Search the product catalog to find the products you are looking for.

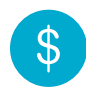

#### Step 3

On the product details page your price will be displayed for the item chosen.

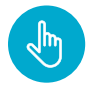

### Step 5

Step 4

Have more items to purchase? Click **Add to Cart** and continue shopping.

Select the quantity to be ordered.

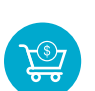

#### Step 6

When you've finished adding products to your cart, click **Checkout** and follow the steps to check out.

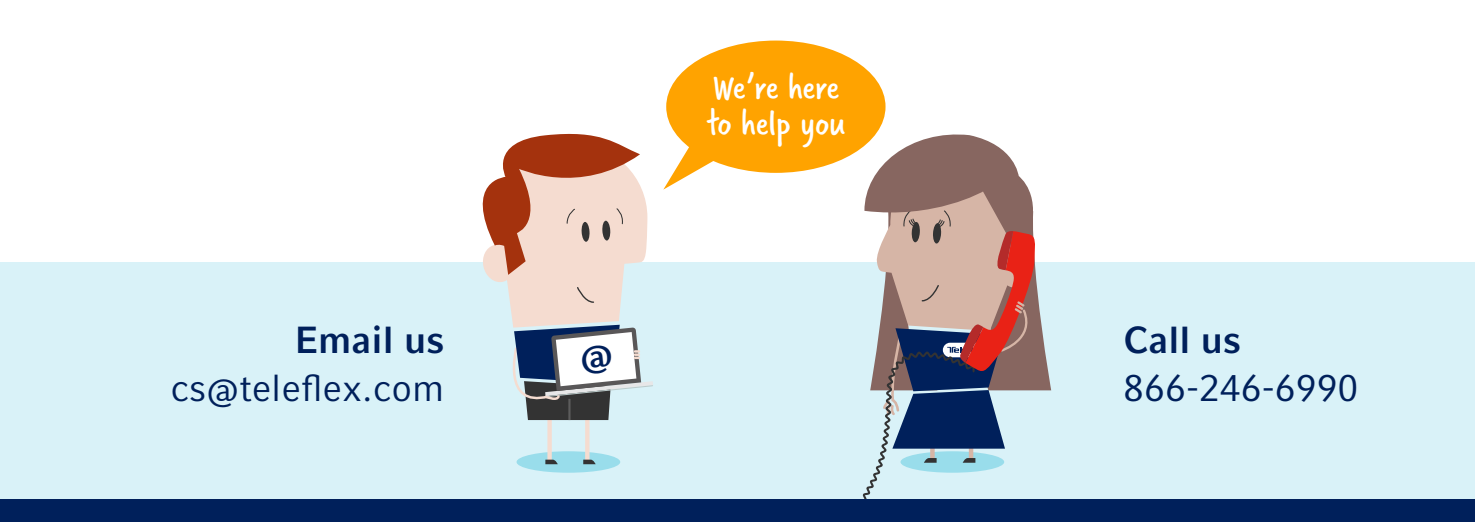

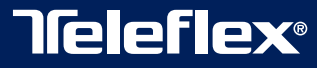